# Logging into the WJEC Portal

To access your allocated online electronic mark sheets, you will be required to log into the WJEC Portal using the following URL:

http://www.portal.wjec.co.uk

| Sign in to your Portal   account     Access your WJEC & Eduqas secure services.   Don't have an account? Contact us     Email address   Image: Sign in ->   Sign in as an Appointee -> | 🗰 All Services 🗸                                   | P                                                        | ortal                                                        |                                                                                     | X | wjec<br>cbac |
|----------------------------------------------------------------------------------------------------|----------------------------------------------------|----------------------------------------------------------|--------------------------------------------------------------|-------------------------------------------------------------------------------------|---|--------------|
| utes eduqas Copyright WJEC CBAC Ltd 2023                                                                                                    | Sign in<br>accou<br>Access your V<br>Don't have ar | n to your Portal<br>nt<br>VJEC & Eduqas secure services. | Email address<br>e.g. joe.blo<br>Password<br>C<br>Sign in as | ggs@wjec.co.uk<br>&<br>Forgot your password?<br>sign in →<br>on<br>s an Appointee → | > |              |

The following screen will become available:

Select 'Sign in as an Appointee'.

## **Username and Password**

All appointees have a username and password automatically generated and sent across to them as soon as they create an account with WJEC. The username will contain @wjec-appointees.co.uk. It is the same username and password that you use to log into your AMP account.

If you have already signed into AMP on the device you are using, you will be automatically logged in to Portal.

If you are using a device for the first time, you will need to log in. You will need to use the username and password you have been assigned for your AMP log in.

#### Sign in:

|       | Vicrosoft                        |
|-------|----------------------------------|
| Sig   | n in                             |
| Ema   | l address, phone number or Skype |
| Can't | access your account?             |
|       |                                  |
|       |                                  |
|       | Next                             |
|       | Next                             |
|       | Next                             |

| Microsoft         | t                       |
|-------------------|-------------------------|
| $\leftarrow$      | j@wjec-appointees.co.uk |
| Enter pass        | sword                   |
| Password          |                         |
| Forgotten my pass | sword                   |
|                   | Sign in                 |

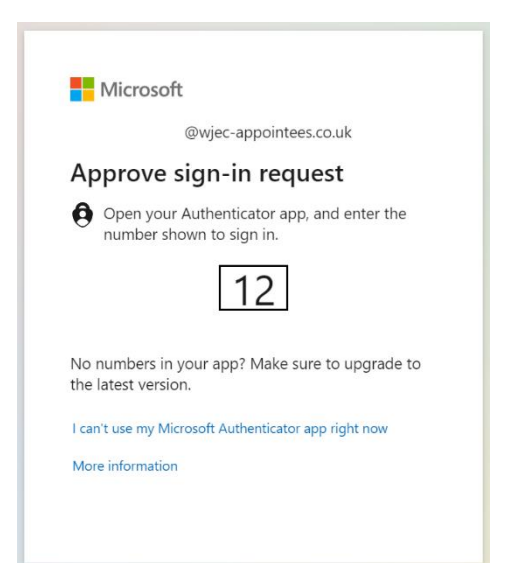

1. Enter your username into the field. Once you have typed in your username, select 'Next'.

2. Type in your password. Then select 'Sign in'.

3. You will then be required to confirm your identity via Authenticator App or SMS (this will depend on what type you have selected when setting up your AMP account).

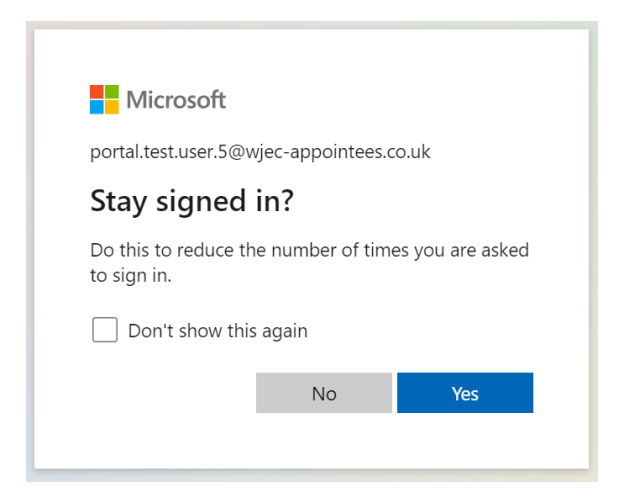

 Once you have confirmed your identity, you can confirm that you want to stay signed in by selecting 'Yes'.

After a successful login the following screen will appear. Select 'All Services',

| All Services V    |                    | PORTAL                  |               |              | O Test User 7      | wjec<br>cbac |
|-------------------|--------------------|-------------------------|---------------|--------------|--------------------|--------------|
|                   |                    |                         |               |              |                    |              |
| Examiner Mark Inp | ut                 |                         |               |              | _<br>₽PF           |              |
| Total Centres     | Total Sample Cands | Total Reports Completed | Total Entered | Total CF/Abs | Total with new mar | ks           |

## For IAMIS:

A menu will appear on the left-hand side, from here select 'Examinations & Assessments' and then 'Mark Input' underneath the IAMIS header.

| Close ^                       | PORTA                                  | L                       |
|-------------------------------|----------------------------------------|-------------------------|
|                               | Sarch all services                     |                         |
| Entries &<br>Registrations    | Assessments<br>HSC Internal Assessment | MFL<br>Print MFL visits |
| Examinations &<br>Assessments | Mark Input                             |                         |
| ☐ Resources ☆ My Favourites   | Moderator Reports/Invoices             |                         |

# This will then bring up the page you need to enter candidate marks.

| <b>Moderator Mark Input</b>                               |                  |                       |                            | Constant of the second second |                  |                 |                      |
|-----------------------------------------------------------|------------------|-----------------------|----------------------------|-------------------------------|------------------|-----------------|----------------------|
| riew Team                                                 |                  |                       |                            | E FORMULA PD                  |                  | IULA PDF (WE    | LSH)                 |
| Vork as:<br>Principal                                     |                  |                       |                            |                               |                  |                 |                      |
|                                                           | Total<br>Centres | Total Sample<br>Cands | Total Reports<br>Completed |                               | Total<br>Entered | Total<br>CF/Abs | Total with new marks |
| GCSE JUNE 2017 WELSH LANGUAGE UNED<br>1 - LLAFAR (3000N1) | 6                | 74                    | 0                          | REVIEW MARKS(74) REMAINING    | 506              | 0               | 506                  |

#### For EMI:

After a successful login the following screen will be available:

| 👬 All Services 🗸                               | PORTAL                 |                | O Test User 7      | wjec<br>cbac |
|------------------------------------------------|------------------------|----------------|--------------------|--------------|
| ELECTRONIC MARK INPUT                          |                        |                |                    |              |
| VIEW CONFERENCE AGENDA                         |                        |                |                    |              |
| GCSE JANUARY 2017 LATIN LANGUAGE CORE: LEVEL 2 | ENTER MARKS (290 LEFT) | NO MARKS TO SU | BMIT (O SUBMITTED) |              |
| (9521/01) )                                    |                        |                |                    |              |